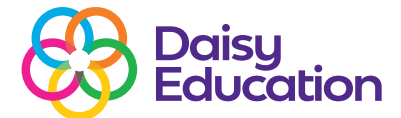

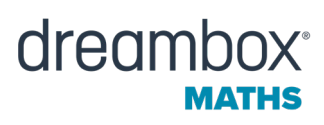

Help guide

## Editing or deleting a custom group in DreamBox Maths

Follow the directions below to edit the students in a custom group or to delete a custom group.

## **Open the Groups tab**

To open the Groups tab, log in to your educator dashboard. Select the Settings icon and then select the Groups tab.

## To edit a custom group:

- From the Groups tab, click the Edit button next to the group you want to adjust.
- When the Group Rosters page opens, add students from the Student Rosters section and remove students from the Students in a Group section.
- After you have adjusted the Group Roster, click Confirm to save your changes. (The image below is of the administrator view.)

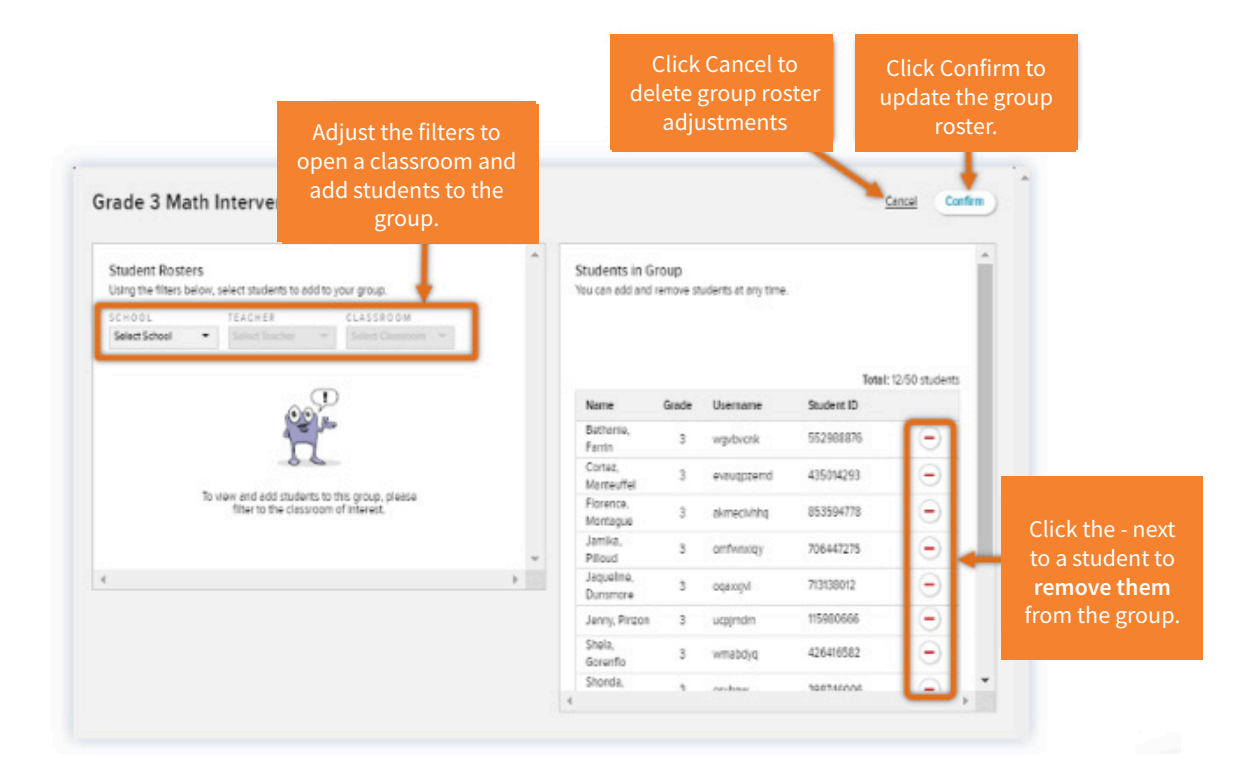

To update the name of a custom group, you need to delete and then recreate the group with an updated name.

## To delete a custom group:

• From the Groups page, click the bin icon next to the custom group you want to delete.